# Как подключить WARP?

### WARP - это комбинация из DNS, VPN и Argo. cloudflare 1111

(Является альтернативой прокси-серверу. Также в отличие от прокси-сервера позволяет на мобильных устройствах заходить в соц. сети)

### Простой интерфейс:

- одна кнопка вкл/выкл (как на телефоне, так и на ПК).
- на бесплатном тарифе хорошая скорость и нет ограничения по трафику.

### Инструкция для компьютеров

Шаг 1. Для того, чтобы найти это приложение, можно перейти по ссылке <u>https://cloudflarewarp.com/</u> или воспользоваться любым удобным поисковиком:

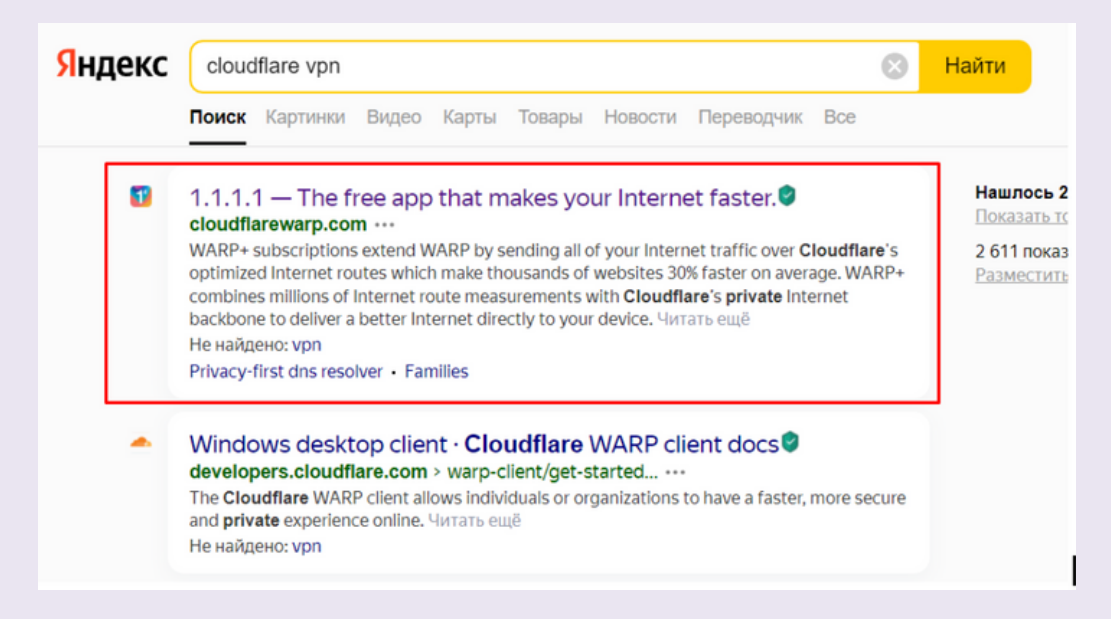

На одной из первых страниц вы увидите страницу с тем же адресом.

Шаг 2. На главной странице можете увидеть множество ссылок на скачивание программы для разных устройств. Нажмем на значок с Windows.

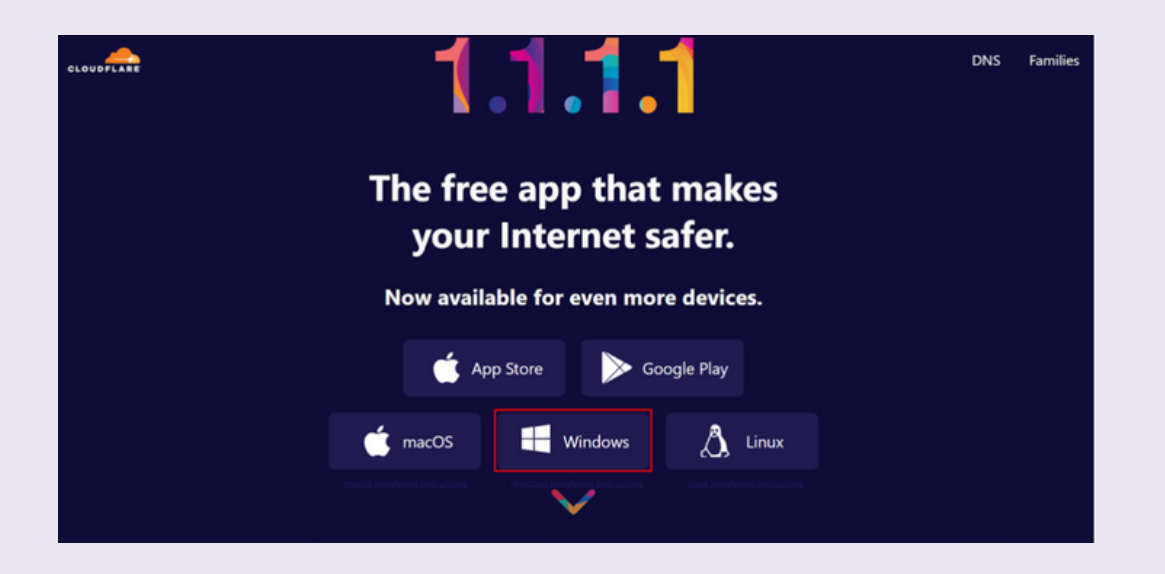

## Шаг 3. После этого у вас скачается установочный файл. Запустим его и установим программу:

| 🔁 Cloudflare WARP Setup                    | x `                                                                                                    | Cloudflare WARP Setup                                                                                                    |  |  |  |
|--------------------------------------------|----------------------------------------------------------------------------------------------------|----------------------------------------------------------------------------------------------------|--|--|--|
| Cloudflare                                 | Welcome to the Cloudflare WARP Setup<br>Wizard                                                                                   |                                                                                                    |  |  |  |
| You're seconds away from a safer Internet. | The Setup Wizard will install Cloudflare WARP on your<br>computer. Click Next to continue or Cancel to exit the Setup<br>Wizard. | Click Install to begin the installation. Click Back to review or change any of your installation settings. Click Cancel to exit the wizard. |  |  |  |
|                                            |                                                                                                    |                                                                                                    |  |  |  |
|                                            |                                                                                                    |                                                                                                    |  |  |  |
|                                            | Back Next Cancel                                                                                                    | Back Install Cancel                                                                                                    |  |  |  |

Шаг 4. После установки у вас появится приветственное окно программы. А также окно, где нужно принять политику конфиденциальности. Вы можете прочитать ее и убедиться, что программа не собирает имена, номера телефонов или какие-либо платежные данные (карты и т.д.).

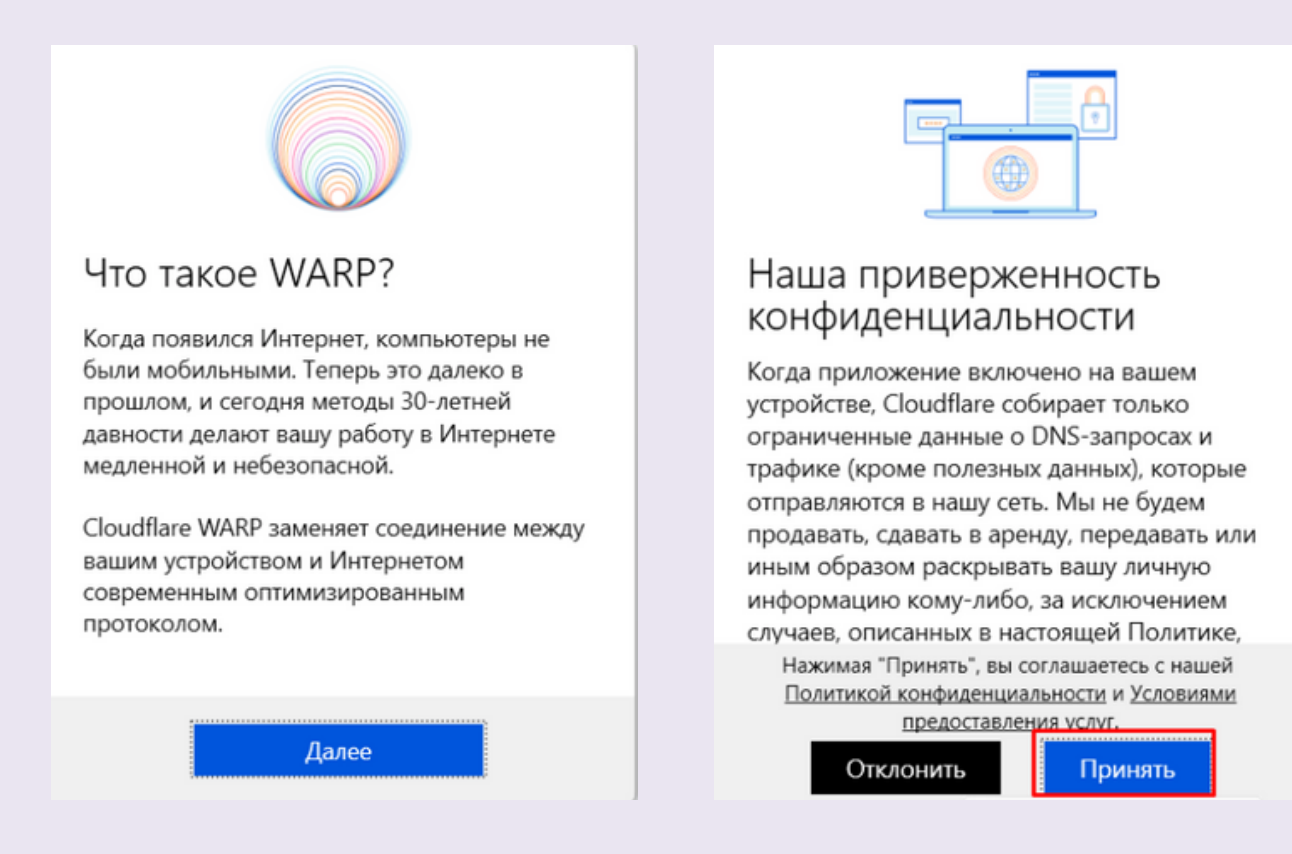

Шаг 5. После этого у вас появится окно управления соединением. Нажав на единственную кнопку вы включите программу:

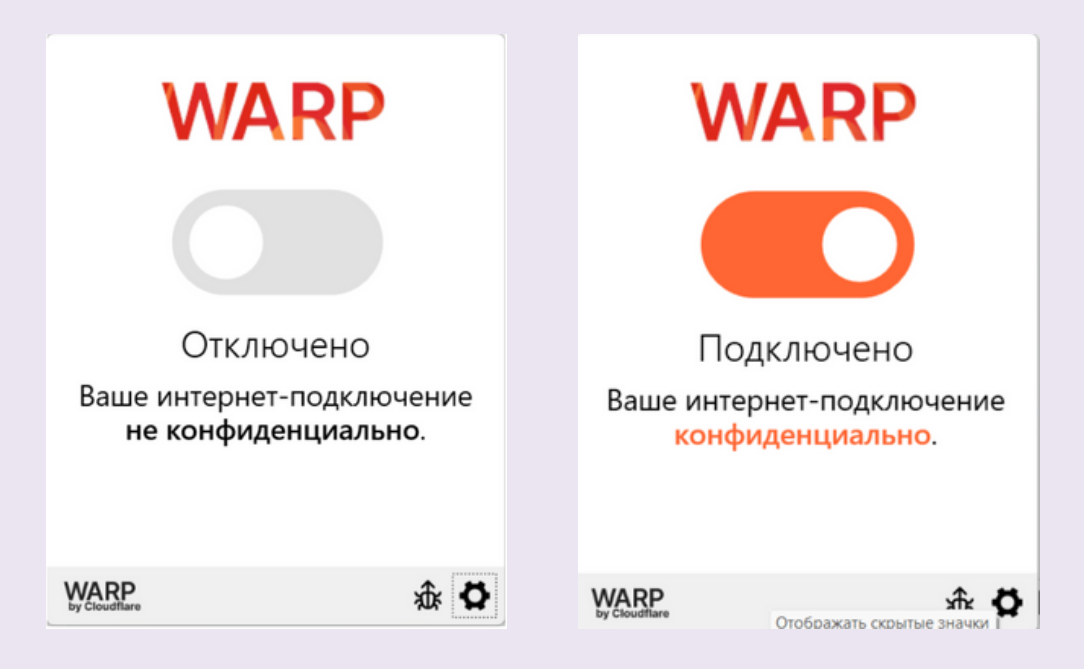

Если вдруг возникли проблемы с доступом на нужный ресурс, проверьте, чтобы в настройках был включен режим WARP:

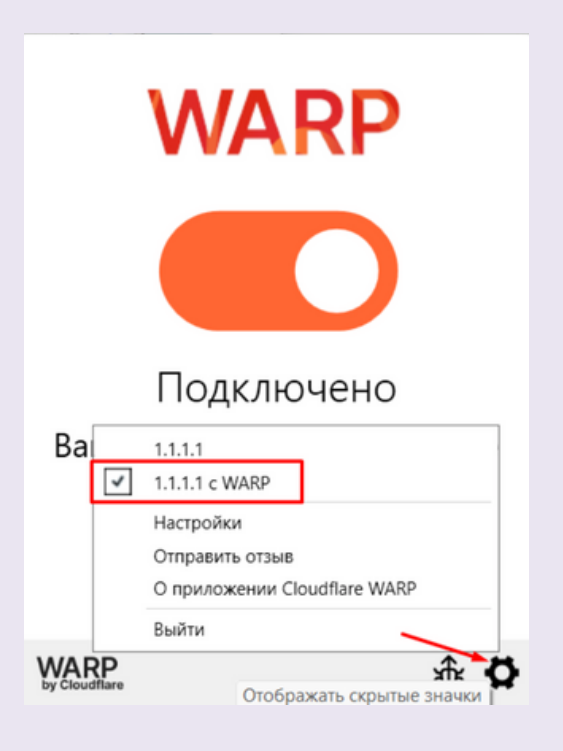

На этом всё, при необходимости, нажмите на кнопку в интерфейсе программы для ее отключения.

### Инструкция для Android

Шаг 1. В Google Play введите в поиске cloudflare. Одним из первых приложений будет 1.1.1.1 - его и устанавливаем. После установки заходим в приложение:

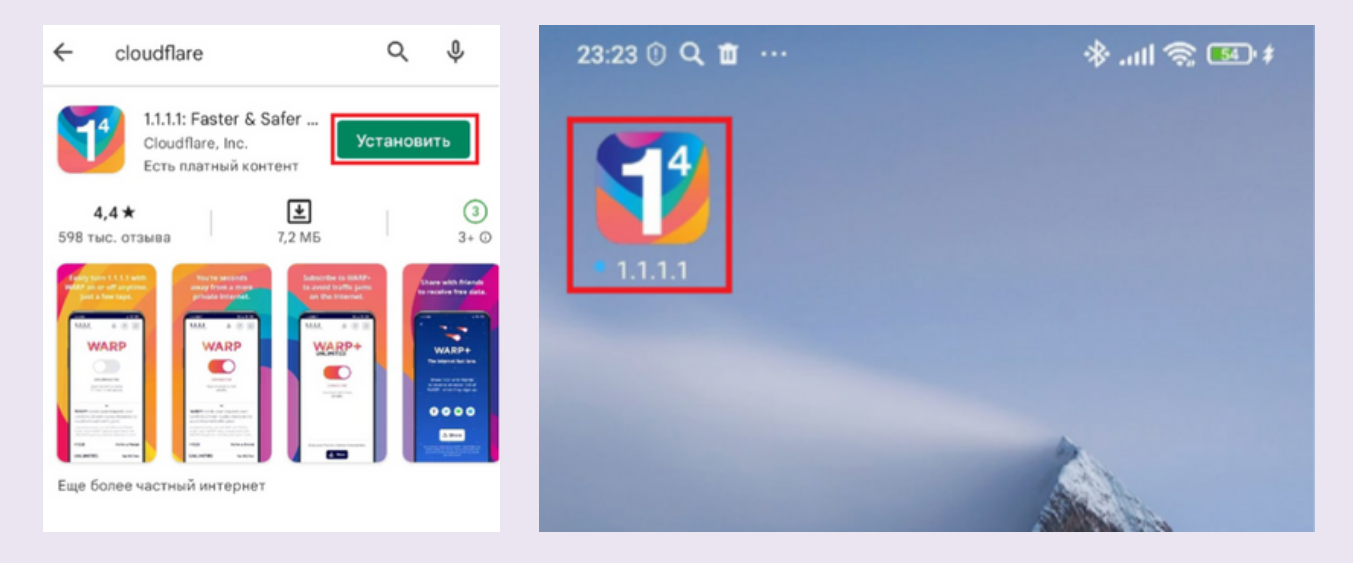

Шаг 2. При запуске появляется окно приветствия. После чего необходимо согласиться с политикой конфиденциальности:

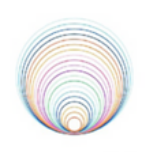

#### Что такое WARP?

Когда появился Интернет, компьютеры не были мобильными. Это время давно прошло, и сегодня расчеты 30-летней давности делают вашу работу в Интернете медленной и небезопасной.

1.1.1.1 с WARP заменяет соединение между вашим телефоном и Интернетом современным оптимизированным протоколом.

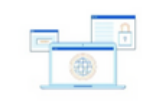

#### Наша приверженность кон фиденциальности

#### Что происходит, когда вы разрешаете 1.1.1.1 добавить VPN-конфигурацию?

Приложение 1.1.1 установит профиль VPN, который позволит нам перехватывать и защищать ваши DNS-запросы и передавать данные с вашего устройства через сеть Cloudflare в зависимости от того, какие службы вы включили. Когда приложение включено на вашем устройстве, мы собираем только ограниченные данные о DNS-запросах и трафике (кроме полезных данных), которые отправляются в нашу сеть. Вся информация обрабатывается в соответствии с нашей Политикой кофиденциальности.

Uto Cloudflare AGABOT C BBUUMM

Нажимая **Принять**, вы соглашаетесь с нашей Политикой конфиденциальности и Условиями предоставления услуг.

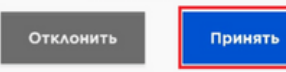

Далее

Шаг 3. Затем вы попадете на главный экран программы с единственной кнопкой включения. При первом подключении программа может попросить вас включить профиль VPN на смартфоне. Это делается один раз:

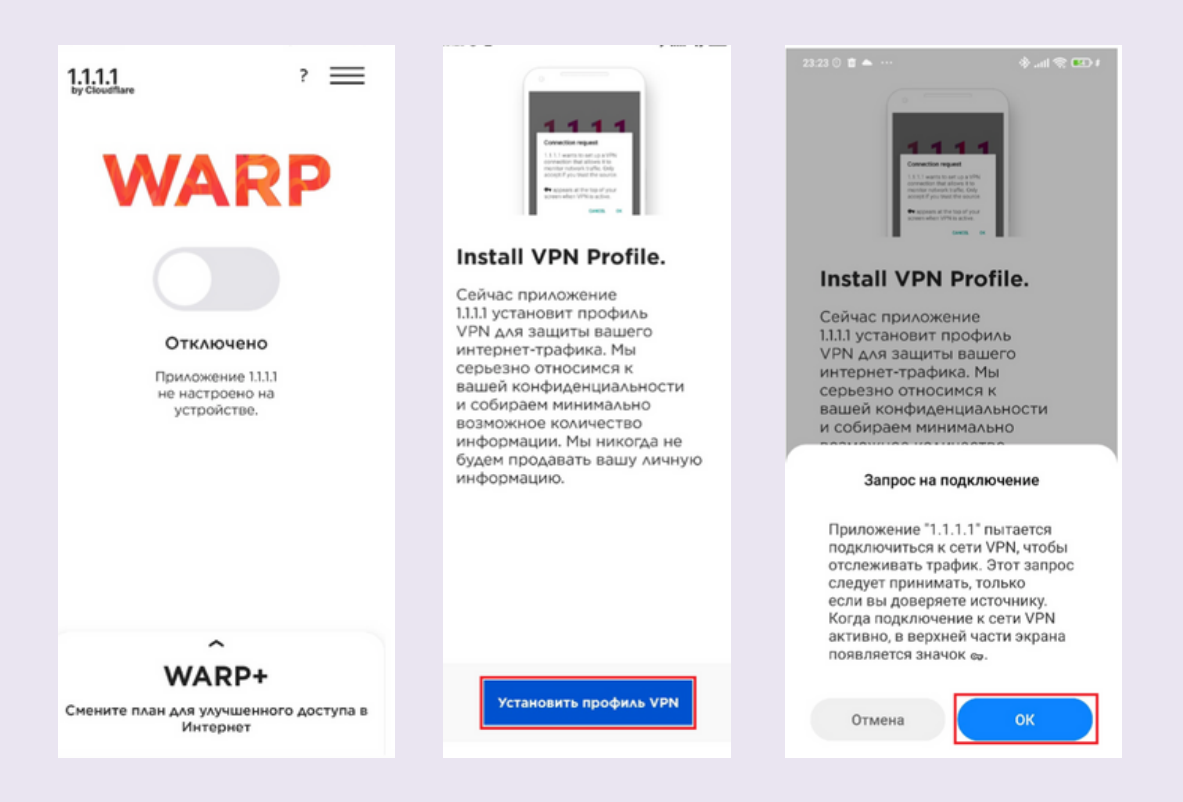

Шаг 4. После этого все настройки завершены и вы можете включить соединение нажав на кнопку посередине главного экрана.

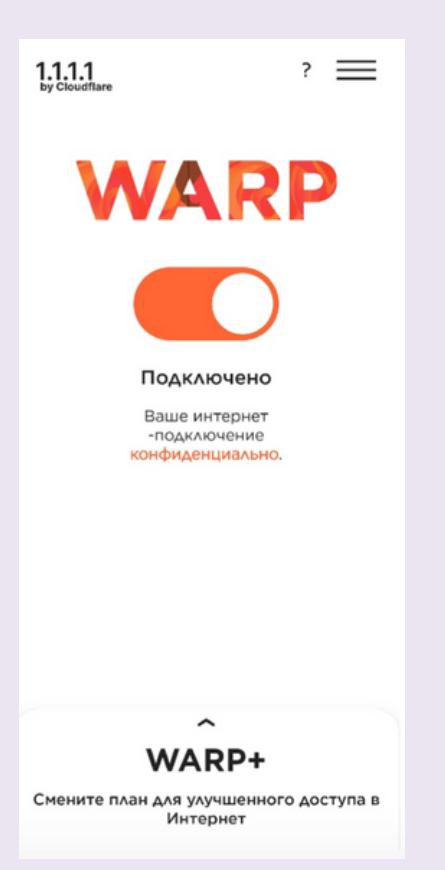

### Инструкция для iOS

Шаг 1. В App Store введите в поиске cloudflare. Одним из первых приложений будет 1.1.1.1: Faster Internet - его и устанавливаем.

| Cloudflare Scancel       | Q cloudflare                                                                                                    | Cancel                             |
|--------------------------|----------------------------------------------------------------------------------------------------|------------------------------------|
| Q cloudflare             | 1.1.1.1: Faster Internet<br>A More Private Internet<br>***** 5.2K                                                    | GET<br>In-App Purchases            |
| Q cloudflare warp        | Easily turn 1.1.1.1 with You're seconds                                                                              | Subscribe to WARP+                 |
| Q cloudflare vpn         | WARP on or off anytime,<br>Just a few taps.<br>Private Internet.                                                     | a valo fraffe junt<br>and betreet. |
| Q by cloudflare          | <u></u>                                                                                                    |                                    |
| Loudflare in Developers  | WARP                                                                                                    |                                    |
| Q iflare for cloudflare™ | Access(1)<br>Sector(1) (1) (1) (1) (1)<br>Sector(1) (1) (1) (1) (1)<br>Sector(1) (1) (1) (1) (1) (1) (1) (1) (1) (1) |                                    |
|                          | WARP+<br>Wagets for a new fields stream.                                                                             | Car yer Tank i Jahr Hanne ta.      |

## Шаг 2. После установки заходим в приложение, принимаем условия и устанавливаем:

|                                                                                                    |                                                                                                    |   | "WebSP" records like to<br>add VMC configurations<br>"Internet with only to be into<br>determined and the second second second<br>data Second Second Second Second Second<br>data Second Second |
|----------------------------------------------------------------------------------------------------|----------------------------------------------------------------------------------------------------|---|----------------------------------------------------------------------------------------------------|
| What is WARP?<br>When the Internet was built,<br>computers weren't mobile. Those<br>days are long gone — the<br>assumptions made 30 years ago<br>are now making your Internet<br>experience slow and insecure. | Our Commitment to<br>Privacy.<br>What happens when you allow<br>1.1.1 to add a VPN Configuration?<br>The 1.1.1 app will now install a VPN<br>profile that enables us to intercept<br>and secure your DNS queries and to<br>transmit data from your device<br>through the Cloudflare network,<br>depending on the services you have<br>enabled. We only collect limited<br>DNS query and traffic data<br>(excluding payload) that is sent to<br>our network when you have the app<br>enabled on your device. All<br>information is handled in | • | Install VPN Profile.<br>The 1.1.1.1 app will now install a VPN<br>profile that allows us to secure your<br>Internet traffic. We are very<br>conscious of your privacy and<br>collect as little data as possible. We<br>will never sell your personal<br>information.                                                                                                    |
| Next                                                                                                    | By accepting, you agree to our <u>Privacy Policy</u><br>and <u>Terms of Service</u> .<br>Decline                                                                                                    |   | Install VPN profile<br>Cancel                                                                                                    |

Шаг 3. Затем вы попадете на главный экран программы с единственной кнопкой включения. При первом подключении программа может попросить вас включить профиль VPN на смартфоне. Это делается один раз.

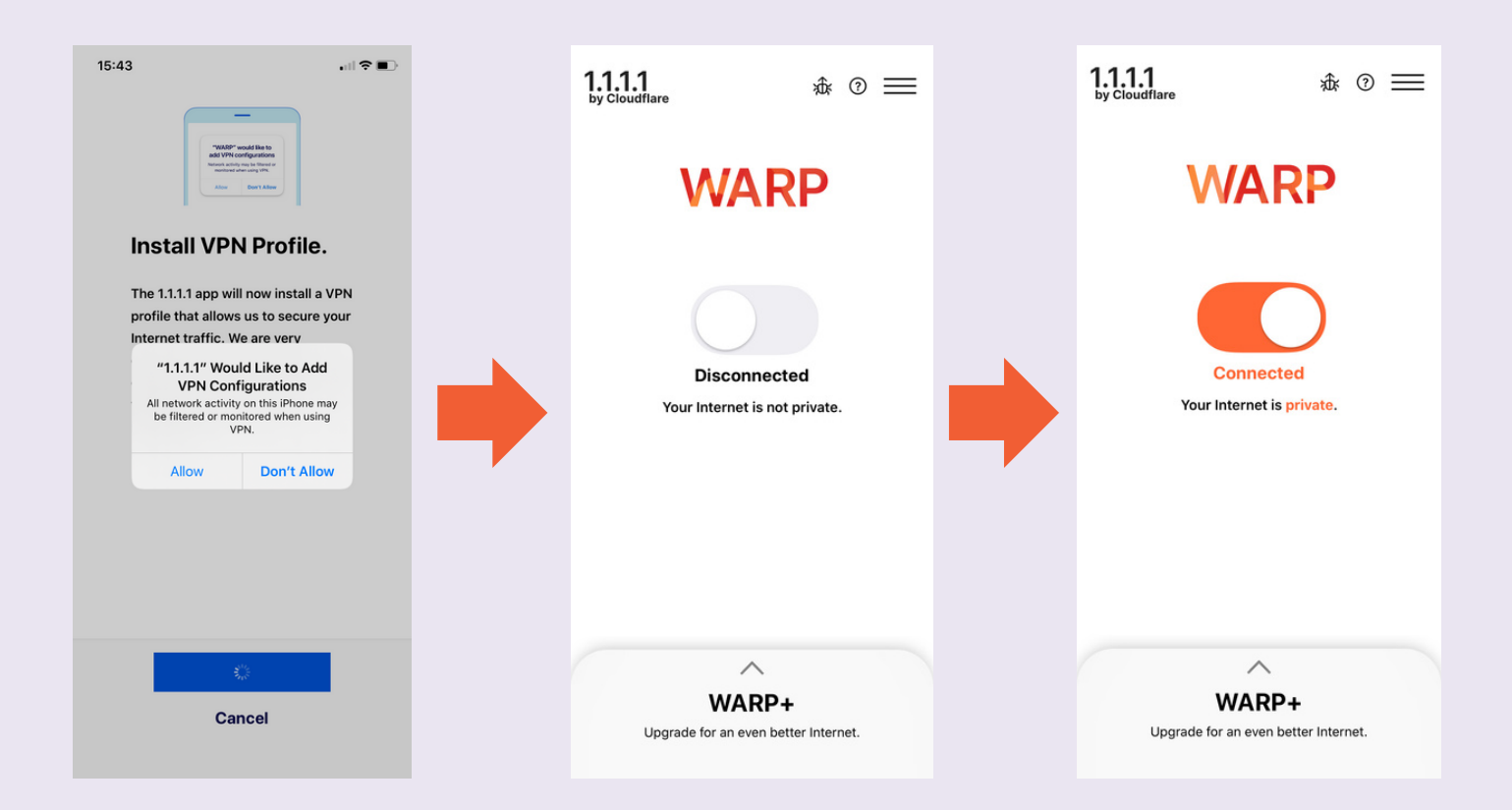

После этого передвиньте бегунок и включите соединение.